## Инструкция по установке программного обеспечения Xflight для управления и контроля полетом БПЛА

Инструкция по установке экземпляра программного обеспечения, предоставленного для проведения экспертной проверки.

Для успешной установки и эксплуатации программного обеспечения (ПО) для управления и контроля полетом БПЛА необходимо соблюдать следующие требования:

## 1. Требования к аппаратному обеспечению:

Минимальные требования:

- Процессор: Intel core 2 duo.
- Память:
  - Память: 1 Гб (для хранения программы).
  - O3У: 2 Гб (для выполнения программы).
- Видеокарта: встроенное видеоядро или же полноценная видеокарта.
- Разъемы: USB 2.0 и выше.

## 2. Требования к программному обеспечению:

Минимальные требования:

- Операционная система: Windows 10.
- Сервер: Локальный или удаленный сервер малой мощности для хранения и запуска сайта, конфигураций и логирования.

## 3. Требования к установке:

- 1. Перед началом скачивания программного обеспечения нужно установить Node на локальный или удаленный сервер. Для этого перейдите по ссылке ..., и скачайте архив,,,.
- 2. Дождитесь скачивания архива и распакуйте в любую удобную вам папку.
- 3. Внутри распакованного архива будет файл ,,, открывая этот файл выйдет установочное окно (рисунок 1).
- 4. Для установки нажимаете везде Next, оставляя всё в рекомендованном режиме, в конце нажимаете кнопку Install. Дожидаетесь конца установки.
- 5. Также для установки программного обеспечения потребуется установить Git с сайта ,, , нажимая на кнопку ,,." вы скачиваете Git на ваш компьютер.

- 6. По завершению скачивания Git вам нужно его установить, также как и Node с рекомендованными параметрами.
- 7. Для скачивания программного обеспечения перейдите по ссылке: ..., если у вас есть доступ, то вам будет доступна кнопка Code, а в ней будет адрес Программного обеспечения для копирования (рисунок 2).
- 8. После копирования ссылки нужно открыть GitBash, который вы установили в удобной для вас папке, и ввести там команду git clone ... эта команда запустит клонирование репозитория на локальный или удаленный сервер.
- 9. После клонирования репозитория можете закрыть GitBash и открыть консоль CMD в папке репозитория.
- 10.После его открытия нужно написать команды 'npm i—force', а после её выполнения команду 'npm run dev'. После того, как появилась информация о запущенном сайте по адресу локальному или удаленному адресу, сайт будет доступен(рисунок 3).

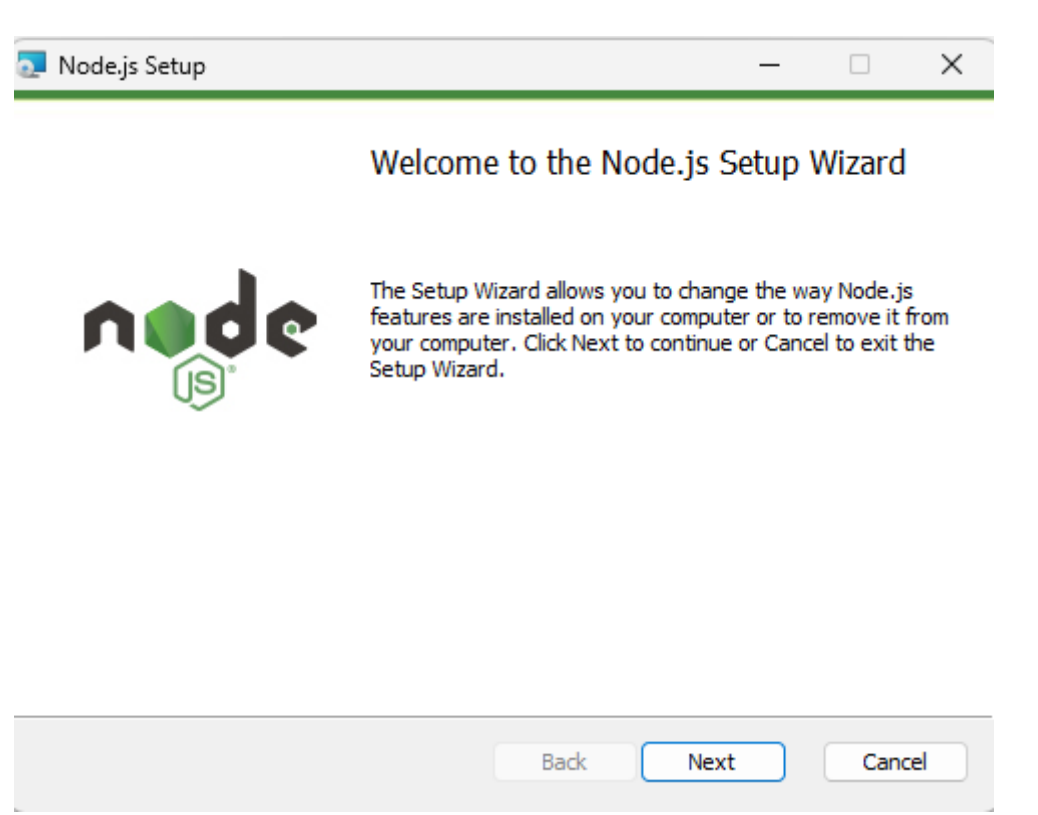

Рисунок 1.

| 💀 xflight (Private)                                                                                                    |                                                             | O Unwatch 1  |
|----------------------------------------------------------------------------------------------------|-------------------------------------------------------------|--------------|
| ្រឹ master 👻 ្រឹ l Branch 📀 0 Tags                                                                                                    | Q Go to file t Add file -                                   | <> Code -    |
| Нугаев Владислав Merge branch 'master' of https://www.second.com/action/action/act | s://github.com/savoloo                                      | paces        |
| Linusky                                                                                                    | formatting setup (#                                         | 0            |
| storybook                                                                                                    | Convert battery icor                                        |              |
| .vscode                                                                                                    | formatting setup (# https://github.com/savoloon/xflight.git | C            |
| android                                                                                                    | Update capacitor ar                                         |              |
| assets                                                                                                    | Add Ukrainian trans                                         |              |
| libraries                                                                                                    | Feat/npm ol (#3683)                                         |              |
| locales/ru                                                                                                    | окончательные изменения по проекту                          | yesterday    |
| resources                                                                                                    | Add clipboard feature to web app (#3887)                    | last year    |
| src                                                                                                    | Добавил таблицу vtx                                         | 3 hours ago  |
| 🖿 test                                                                                                    | Execute prettier (#4291)                                    | 3 months ago |
| C .editorconfig                                                                                                    | formatting setup (#3196)                                    | 4 months ago |
| git-blame-ignore-revs                                                                                                    | Execute prettier (#4291)                                    | 3 months ago |
| 🗋 .gitattributes                                                                                                    | Update capacitor and browser compat check (#4359)           | 2 months ago |
| 🗋 .gitignore                                                                                                    | Remove cordova remnants (#4378)                             | 3 weeks ago  |
| 🗋 .lintstagedrc.json                                                                                                    | formatting setup (#3196)                                    | 4 months ago |
| 🗅 .nvmrc                                                                                                    | Update nodejs (#3673)                                       | 2 years ago  |

Рисунок 2.

|                                                                                                    | r Daganer<br>seggeneri piti |
|----------------------------------------------------------------------------------------------------|-----------------------------|
| Colean Faculty<br>Colean Faculty<br>Colean Faculty | r Degamer<br>Hagganner pirk |
| Set & De La De Se - Cope pares 11.2156/2020-1.<br>In pare la De Set X - Cope pares 11.2156/2020-1.<br>In pare la De Set X - Cope pares 11.2156/2020-1.<br>In pare la De Set X - Cope pares 11.2156/2020-1.<br>De Cope pares 11.2156/2020-1.<br>De Cope pares 11.21                                                                                                    | 00<br>10                    |
| Impact your and you want you want you you want you you you you you you you you you you                                                                                                    | ar i                        |
| Ansakara yatakinawa ni kukawa najiki kukawa najiki ku                                                                                                    | op i                        |
| Receipt expension for transmission (provide the statement) Descript approximation (provide the statement) Descript approximation (provide the statement) Descript approximation (provide the statement) Descript approximation (provide the statement) Receipt approximation (provide the statement) Receipt approximation (provide the statement) Receipt approximation (provide the statement) Receipt approximation (provide the statement)                                                                                                    | op.                         |
| Chonesena por ya Anegore (por opportenena can reazonea a maganesia)<br>Oraz matematika conseque conservances anegone<br>Rezuenean e anterostanea constan<br>Rezuenean e constan                                                                                                    |                             |
| One presented assession developments presented assession development Presented assession development Presented assession                                                                                                    |                             |
| Populationa antigenetieve eventer Populational antigenetieve eventer Populational antigenetieve expedience (explored antigenetieve)                                                                                                    |                             |
| Providence conforcementation was provided and the provided and the provide                                                                                                    |                             |
|                                                                                                    |                             |
| Bulleting param product in parameters                                                                                                    |                             |
| Bonius peaks kep pakes kep pakes                                                                                                    |                             |
| Воличи устревний реверии для 70-годим цля устройки с меход программилисский                                                                                                    |                             |
| Arthurshieldor chighaith, DavYooli a papeliona                                                                                                    |                             |
| Possalary jespeneni pri primi primi                                                                                                    |                             |
| mantanutuna 🖌 Smantanut/Fast                                                                                                    |                             |
|                                                                                                    |                             |
|                                                                                                    |                             |
|                                                                                                    |                             |
|                                                                                                    |                             |

Рисунок 3.